# Como adicionar produtos?

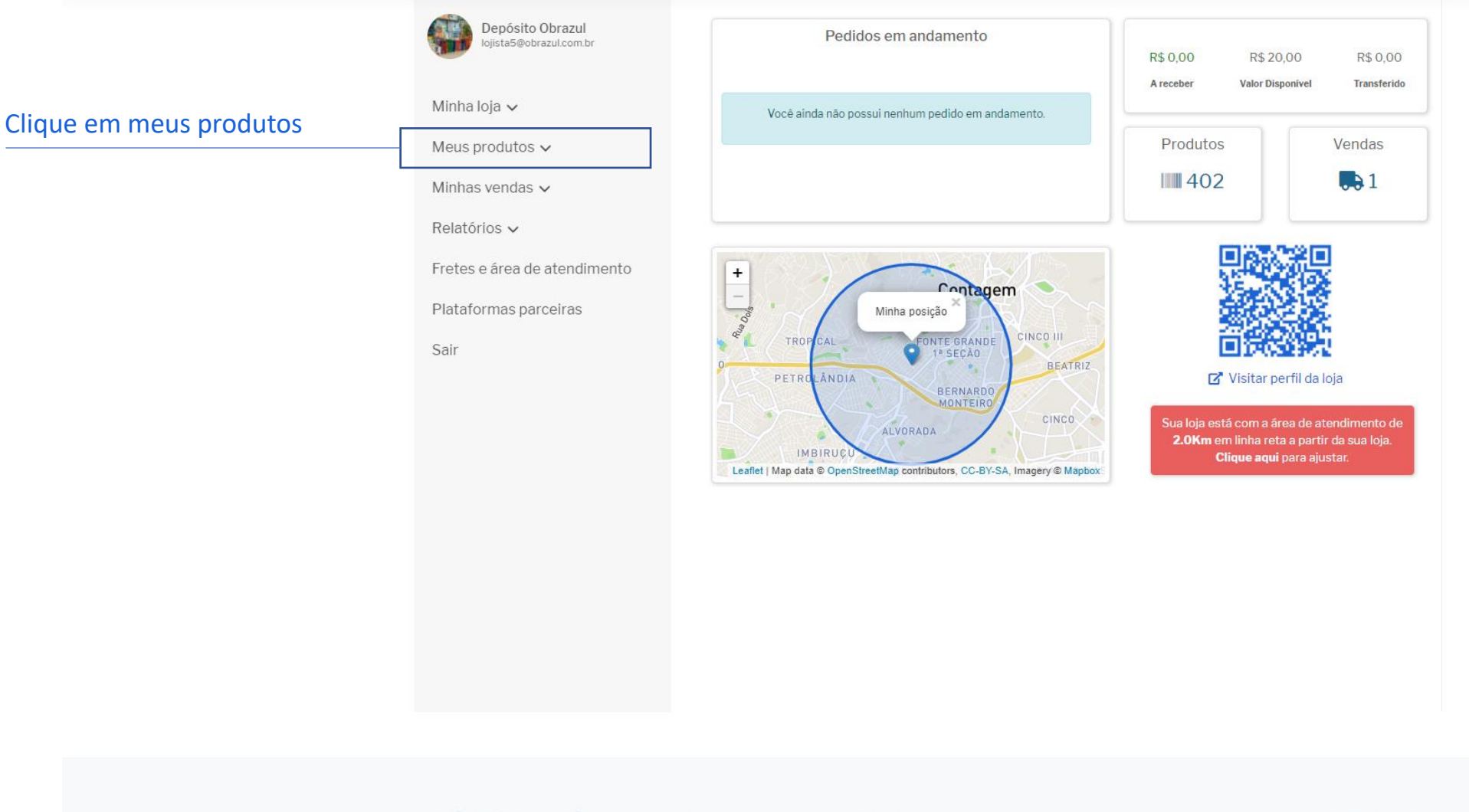

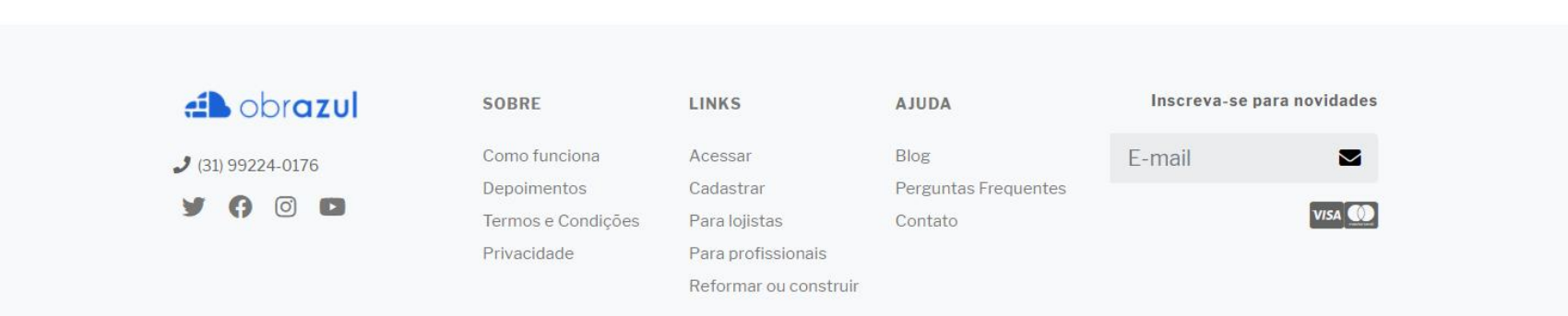

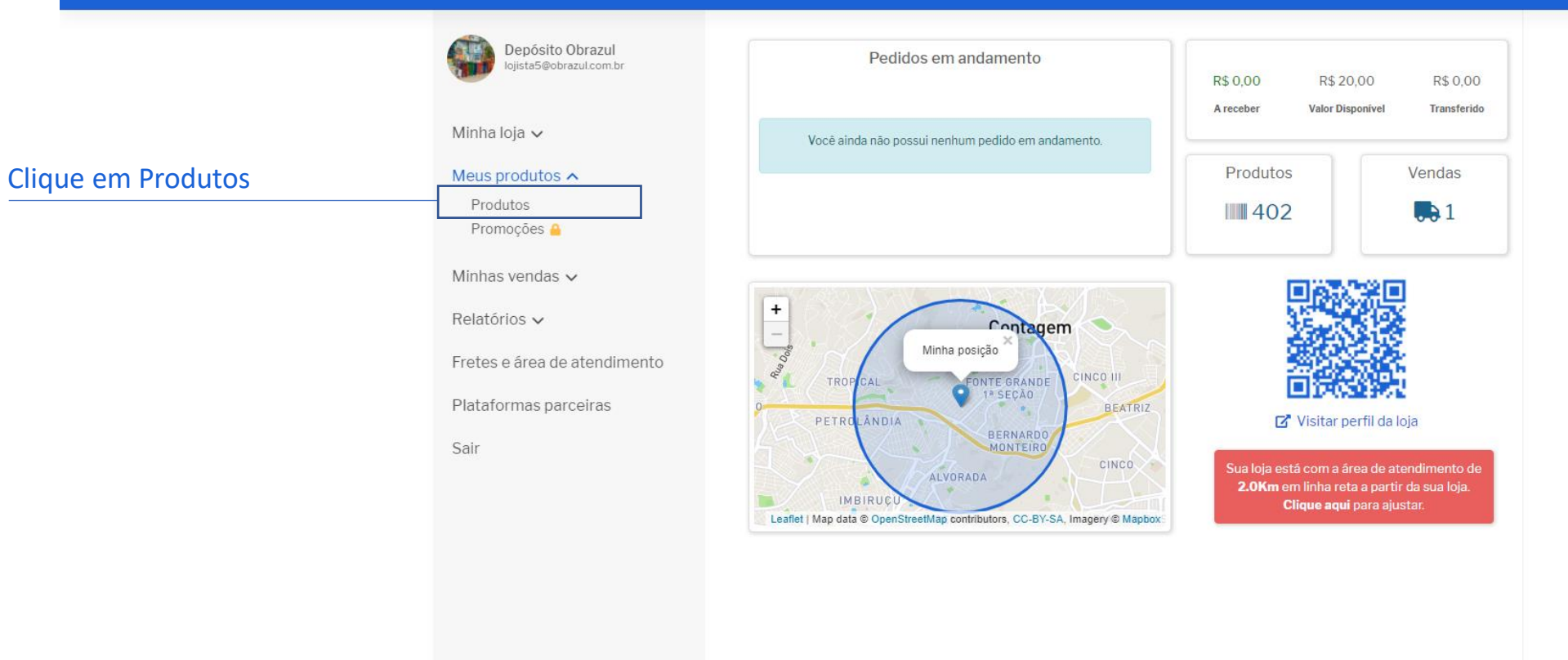

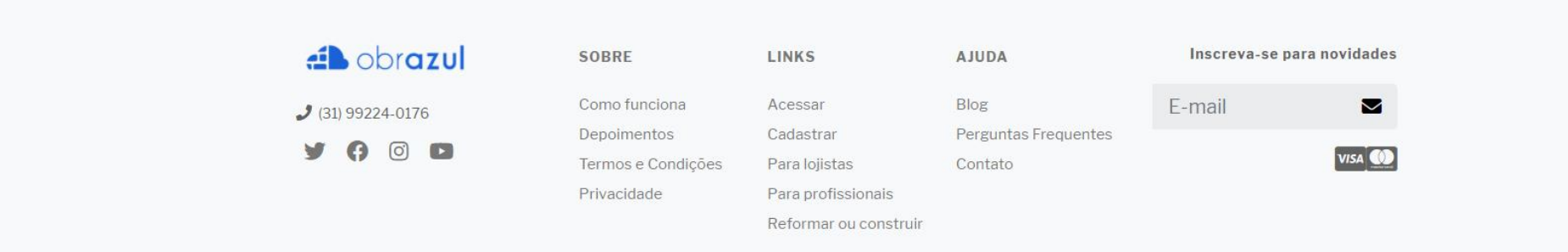

|                                                  | Depósito Obrazul                                      | Meus p  | orodutos                            |                                                                                                    |              | Ter Ca      | dastrar um n | ovo produto     |
|--------------------------------------------------|-------------------------------------------------------|---------|-------------------------------------|----------------------------------------------------------------------------------------------------|--------------|-------------|--------------|-----------------|
| Clique em cadastrar um                           | Nista Son azarconta                                   |         |                                     |                                                                                                    |              |             |              |                 |
| novo produto                                     | Minha loja ∽                                          | Produte | os (402)                            | Legenda:                                                                                                    | Ativo para v | enda 🔴 Inat | vo 🔵 Desati  | ivado pela loji |
|                                                  | Produtos                                              |         |                                     |                                                                                                    |              | Pesquisar   |              |                 |
|                                                  | Promoções 🤮                                           |         | Cód. de barras 👙                    | Nome                                                                                                    | Preço        | ¢ Estado    | ♦ Editar ♦   | Remover 🛊       |
|                                                  | Minhas vendas $\checkmark$                            |         | 7891444917541<br>Marca: Santa Luzia | Rodameio Branco Referência 542<br>Poliestireno 240cm                                                                              | R\$ 203,00   | ٠           | /            | ā               |
|                                                  | Relatórios 🗸                                          | -       | 7891444030820<br>Marca: Santa Luzia | Rodapé Natural 03 - Referência 446<br>Poliestireno 240cm                                                                          | R\$154,00    | ٠           | 1            | ā               |
|                                                  | Fretes e área de atendimento<br>Plataformas parceiras | 6       | 7891461031909<br>Marca: Docol       | Acabamento Para Válvula Descarga<br>Original Bege<br>Você cadastrou: ACABAMENTO DE VALVULA PARA<br>DESCARGA BEGE - DOCOL ORIGINAL | R\$ 88,36    | ٠           | /            | ā               |
|                                                  | Sair                                                  |         | 7891444927888<br>Marca: Santa Luzia | Urban Brick Cinza Grafite Poliuretano<br>255mm                                                                                    | R\$ 299,00   | ٠           | 1            | ā               |
|                                                  |                                                       |         | 7891444915394<br>Marca: Santa Luzia | Ecobrick Pequeno Tijolo Envelhecido Caixa<br>C/ 0,25M² Poliuretano 135mm                                                          | R\$ 232,00   | •           | /            | ā               |
|                                                  |                                                       | 6       | 7891960008686<br>Marca: Amanco      | Adaptador Para Maquina De Lavar Branco<br>PVC<br>Você cadastrou: ADAPTADOR PARA MAQUINA DE<br>LAVAR ROUPA - PLENA                 | R\$ 32,83    | •           | 1            | Ē               |
|                                                  |                                                       | =       | 7891444019931<br>Marca: Santa Luzia | Rodapé Branco Referência 01 Poliestireno 240cm                                                                                    | R\$266,00    | •           | 1            | ā               |
| erá exibido todos os<br>rodutos ativos dentro do |                                                       |         | 7891444030035<br>Marca: Santa Luzia | Rodameio Branco Referência 448<br>Poliestireno 240cm                                                                              | R\$ 237,00   | •           | 1            | â               |
| stema                                            |                                                       | -       | 7891444030516<br>Marca: Santa Luzia | Rodapē Natural 04 - Referência 446<br>Poliestireno 240cm                                                                          | R\$173,00    | •           |              | ā               |
|                                                  |                                                       | _       | 7891444030837<br>Marca: Santa Luzia | Rodapé Natural 05 - Referência 446<br>Poliestireno 240cm                                                                          | R\$193,00    | •           | 1            | Ē               |

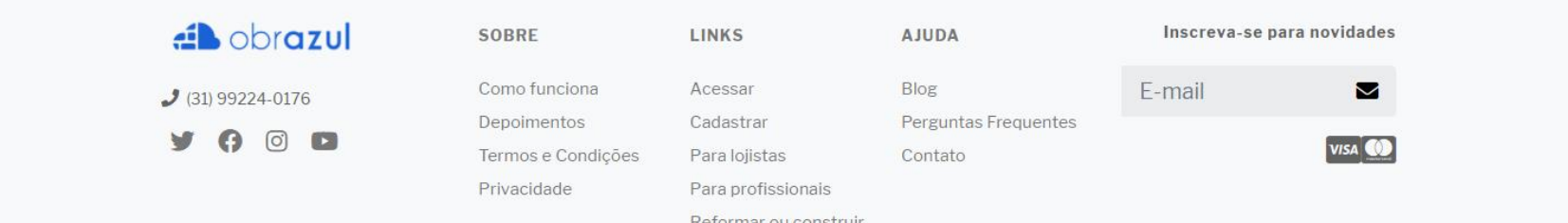

# obrazul

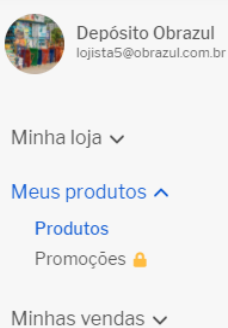

# Escolha uma opção para adicionar seus produtos

| Depósito Obrazul                           | Escolha a forma que pretende adicionar seus produtos |                                                                                                    |                                                                                                    |  |  |
|--------------------------------------------|------------------------------------------------------|----------------------------------------------------------------------------------------------------|----------------------------------------------------------------------------------------------------|--|--|
| Minha loja 🗸                               |                                                      | Ideal para:                                                                                                 | Tipo de cadastro:                                                                                                    |  |  |
| Meus produtos A<br>Produtos<br>Promoções A | Produtos<br>manualmente                              | <ul> <li>Lojistas que pretendem adicionar<br/>entre 1 e 40 produtos.</li> </ul>                             | <ul> <li>Cadastramento manual com digitação de: Código<br/>de barras, nome, e valor do produto</li> </ul>                                                                                           |  |  |
| Minhas vendas 🗸                            |                                                      | Ideal para:                                                                                                 | Tipo de cadastro:                                                                                                    |  |  |
| Relatórios 🗸                               | Lista padrão<br>por fabricante                       | <ul> <li>Lojistas que querem adicionar<br/>produtos de um fabricante e</li> </ul>                           | <ul> <li>Selecionar a indústria fabricante e preencher<br/>apenas os valores dos itens do fabricante</li> </ul>                                                                                     |  |  |
| Fretes e área de atendimento               |                                                      | ,<br>querem <b>agilidade</b>                                                                                | selecionado.                                                                                                    |  |  |
| Plataformas parceiras                      |                                                      | Ideal para:                                                                                                 | Tino de cadastro:                                                                                                    |  |  |
| Sair                                       | Importar uma<br>lista                                | <ul> <li>Lojistas que pretendem adicionar<br/>um número ilimitado de produtos de<br/>uma só vez.</li> </ul> | <ul> <li>Importe cadastro.</li> <li>Importação automática de uma lista com os<br/>produtos de sua loja. (Campos obrigatórios da<br/>planilha: Código de barras, nome e valor do produto)</li> </ul> |  |  |

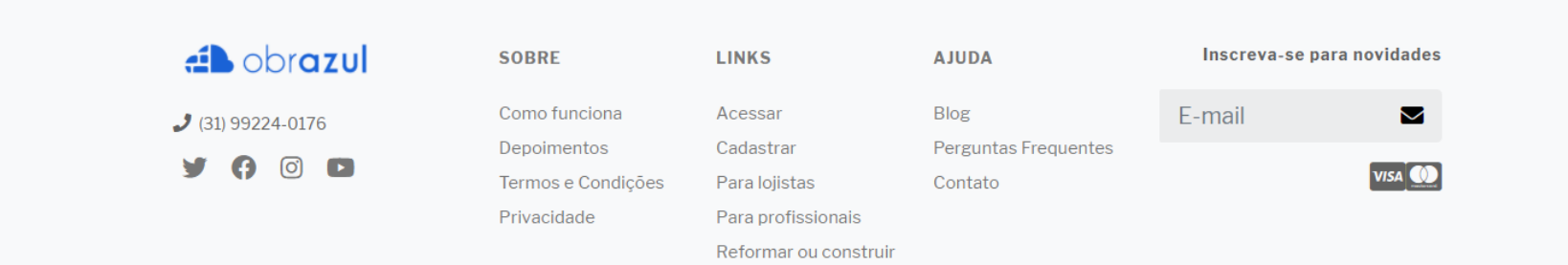

## dobrazul

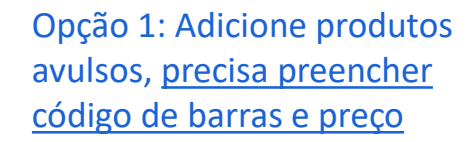

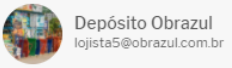

d obrazul

0

2 (31) 99224-0176

**y** ()

SOBRE

Como funciona

Depoimentos

Privacidade

Termos e Condições

LINKS

Acessar

Cadastrar

Para lojistas

Para profissionais Reformar ou construir

#### Escolha a forma que pretende adicionar seus produtos

| Minha loja V<br>Meus produtos A<br>Produtos<br>Promoções 🔒      | Produtos<br>manualmente        | Ideal para:<br>• Lojistas que pretendem adicionar<br>entre 1 e 40 produtos.                              | Tipo de cadastro:<br>• Cadastramento manual com digitação de: Código<br>de barras, nome, e valor do produto                                                               |
|-----------------------------------------------------------------|--------------------------------|----------------------------------------------------------------------------------------------------|----------------------------------------------------------------------------------------------------|
| Minhas vendas ✓<br>Relatórios ✓<br>Fretes e área de atendimento | Lista padrão<br>por fabricante | Ideal para:<br>• Lojistas que querem adicionar<br>produtos de um fabricante e<br>querem <b>agilidade</b> | Tipo de cadastro:<br>• Selecionar a indústria fabricante e preencher<br>apenas os valores dos itens do fabricante<br>selecionado.                                         |
| Plataformas parceiras<br>Sair                                   | Importar uma<br>lista          | Ideal para:<br>• Lojistas que pretendem adicionar<br>um número ilimitado de produtos de<br>uma só vez.   | Tipo de cadastro:<br>• Importação automática de uma lista com os<br>produtos de sua loja. (Campos obrigatórios da<br>planilha: Código de barras, nome e valor do produto) |

AJUDA

Blog

Contato

Perguntas Frequentes

Inscreva-se para novidades

 $\sim$ 

VISA 🔘

E-mail

# 君 obr**azul**

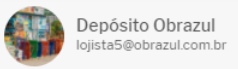

#### Cadastrar produto

Informe os dados abaixo para cadastrar um novo produto.

| Digite o código de barras | Minha loja ✓<br>Meus produtos ∧                                 | Código de barras | Importante:     Ao cadastrar um produto e informar o código de barras,                                                 |
|---------------------------|-----------------------------------------------------------------|------------------|----------------------------------------------------------------------------------------------------|
| O nome já será exibido    | Produtos<br>Promoções 🔒                                         | Nome do produto  | checaremos em nossa base de dados a existência do<br>produto, para que ele seja ativado para vendas.                   |
| Digite o preço do produto | Minhas vendas ↓<br>Relatórios ↓<br>Fretes e área de atendimento | Preço R\$ Preço  | Este processo é feito para garantir a normalização do<br>banco de dados e que todos os produtos sejam<br>padronizados. |
|                           | Plataformas parceiras<br>Sair                                   |                  | Salvar produto                                                                                                    |
|                           |                                                                 | Opção 1          |                                                                                                    |
|                           |                                                                 |                  |                                                                                                    |

| 📣 obr <b>azul</b> | SOBRE              | LINKS                 | AJUDA                | Inscreva-se para novidades |
|-------------------|--------------------|-----------------------|----------------------|----------------------------|
| 2 (31) 99224-0176 | Como funciona      | Acessar               | Blog                 | E-mail 💌                   |
|                   | Depoimentos        | Cadastrar             | Perguntas Frequentes |                            |
| 9 () 0 0          | Termos e Condições | Para lojistas         | Contato              | VISA 🛄                     |
|                   | Privacidade        | Para profissionais    |                      |                            |
|                   |                    | Reformar ou construir |                      |                            |

# 🛋 obr**azul**

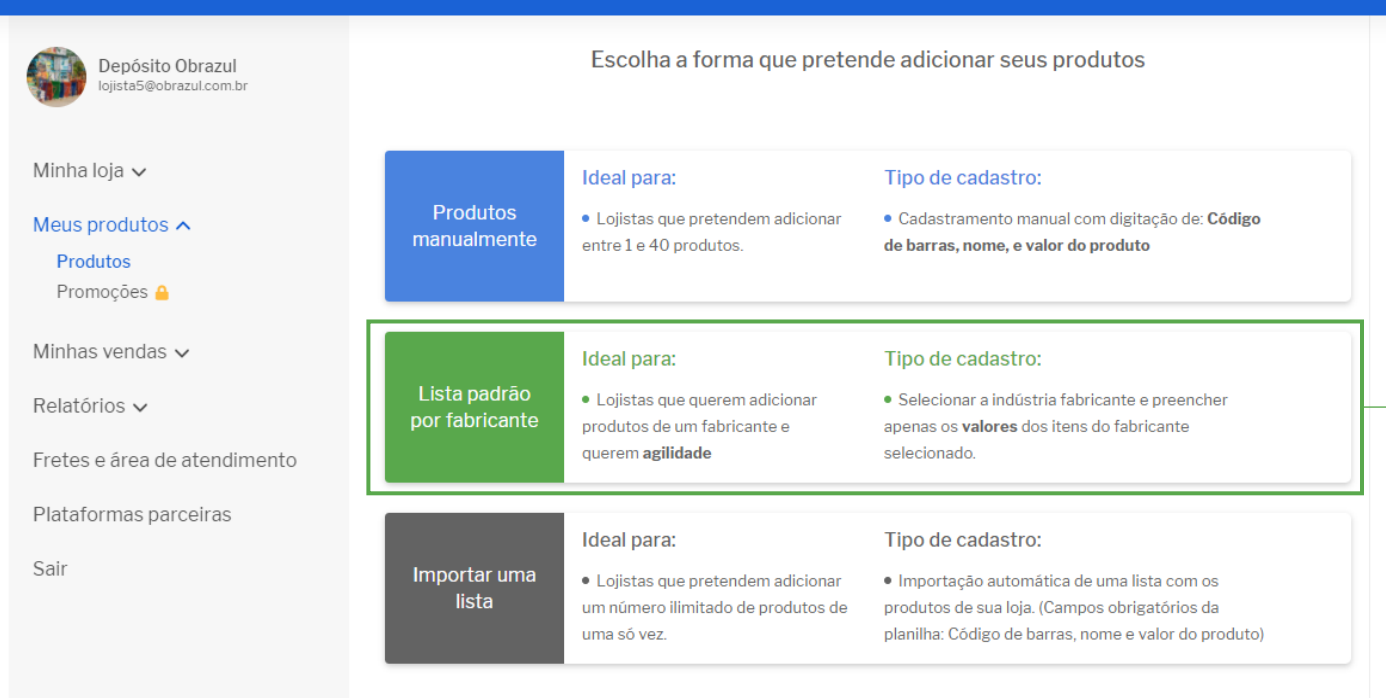

Opção 2: Utilize a base da indústria para colocar preço nos seus produtos, <u>selecione</u> <u>o fabricante e digite o</u> <u>preços dos produtos</u> <u>vendidos em sua loja</u>

| novidades |  |  |
|-----------|--|--|
|           |  |  |
| VISA 🔘    |  |  |

| 📣 obrazul         | SOBRE              | LINKS                 | AJUDA                | Inscreva-se para novidade: |
|-------------------|--------------------|-----------------------|----------------------|----------------------------|
| 2 (31) 99224-0176 | Como funciona      | Acessar               | Blog                 | E-mail 🛛                   |
|                   | Depoimentos        | Cadastrar             | Perguntas Frequentes |                            |
|                   | Termos e Condições | Para lojistas         | Contato              | VISA                       |
|                   | Privacidade        | Para profissionais    |                      |                            |
|                   |                    | Reformar ou construir |                      |                            |

# dbrazul

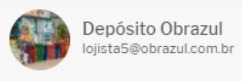

#### Importação de produtos do fabricante

Selecione o fabricante, digite o preço do produto, e clique em salvar.

### Escolha o fabricante

Minha loja ↓ Meus produtos ↓

Minhas vendas 🗸

Relatórios 🗸

Fretes e área de atendimento

Plataformas parceiras

Sair

# Selecione o fabricante Selecione o fabricante que deseja cadastrar os produtos

Opção 2

| ab obrazul     | SOBRE              | LINKS                 | AJUDA                | Inscreva-se para novidades |
|----------------|--------------------|-----------------------|----------------------|----------------------------|
| 31) 99224-0176 | Como funciona      | Acessar               | Blog                 | E-mail 🛛                   |
|                | Depoimentos        | Cadastrar             | Perguntas Frequentes |                            |
|                | Termos e Condições | Para lojistas         | Contato              | VISA                       |
|                | Privacidade        | Para profissionais    |                      |                            |
|                |                    | Reformar ou construir |                      |                            |

# dbrazul

Sair

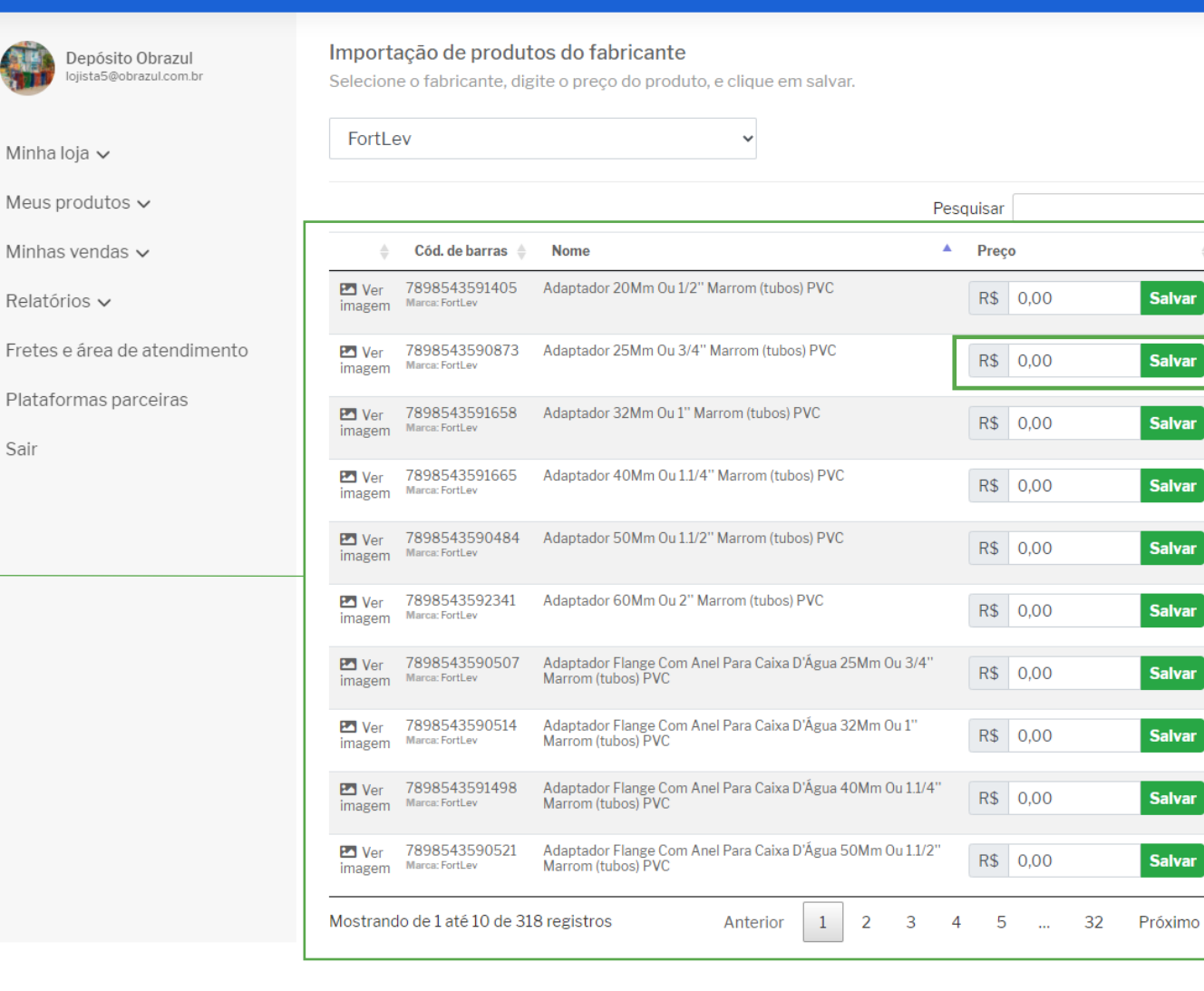

Digite o valor do produto vendido na sua loja e aperte "ENTER" e seu produto já será adicionado

Vamos expor todos os produtos cadastrados do fabricante

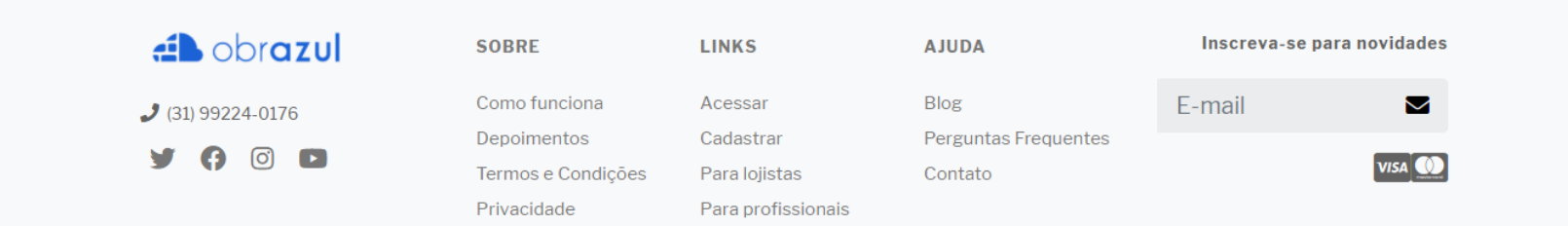

# 🛋 obr**azul**

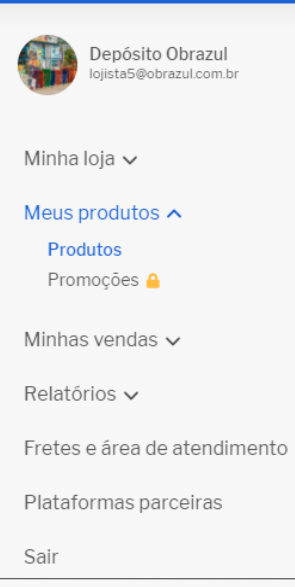

Opção 3: Exporte seu arquivo de estoque no seu ERP e importe ele no nosso sistema. <u>Precisa de código</u> <u>de barras e preço dos</u> <u>produtos.</u>

|                                | Escolha a forma que preter                                                                               | de adicionar seus produtos                                                                                                    |
|--------------------------------|----------------------------------------------------------------------------------------------------|----------------------------------------------------------------------------------------------------|
| Produtos<br>manualmente        | Ideal para:<br>• Lojistas que pretendem adicionar<br>entre 1 e 40 produtos.                              | Tipo de cadastro:<br>• Cadastramento manual com digitação de: Código<br>de barras, nome, e valor do produto                                                               |
| Lista padrão<br>por fabricante | Ideal para:<br>• Lojistas que querem adicionar<br>produtos de um fabricante e<br>querem <b>agilidade</b> | Tipo de cadastro:<br>• Selecionar a indústria fabricante e preencher<br>apenas os <b>valores</b> dos itens do fabricante<br>selecionado.                                  |
| Importar uma<br>lista          | Ideal para:<br>• Lojistas que pretendem adicionar<br>um número ilimitado de produtos de<br>uma só vez.   | Tipo de cadastro:<br>• Importação automática de uma lista com os<br>produtos de sua loja. (Campos obrigatórios da<br>planilha: Código de barras, nome e valor do produto) |

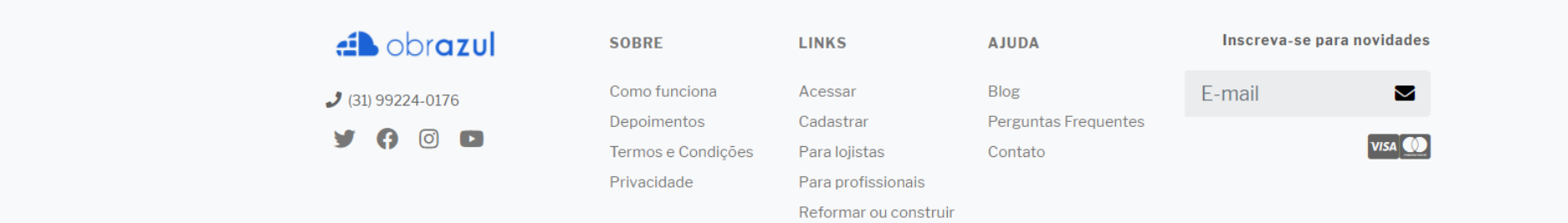

|                                                   | Depósito Obrazul<br>lojista5@obrazul.com.br  | <b>Importação de produtos</b><br>Importe seu arquivo de produtos, faça o manuseio necessário, e salve seus produtos em nosso siste |                                          |  |  |  |
|---------------------------------------------------|----------------------------------------------|----------------------------------------------------------------------------------------------------|------------------------------------------|--|--|--|
| Escolha o local aonde seu<br>ERP salvou o arquivo | Minha loja ✓<br>Meus produtos ∧              | Instruções:     Formato do arquivo: xls, xslx ou CSV.     Mávimo de linhas recomendadas: 3 mil linhas. Obs: Caso sua               | Arquivo Escolher arquivo Nenhum acionado |  |  |  |
|                                                   | Produtos<br>Promoções 🔒                      | planilha ultrapasse esta quantidade de linhas, a importação poderá<br>ser lenta.                                                   |                                          |  |  |  |
|                                                   | Minhas vendas 🗸                              | <ul> <li>É importante que o arquivo a ser enviado contenha apenas: Código<br/>de barras (EAN-13), nome, e preço.</li> </ul>        |                                          |  |  |  |
|                                                   | Relatórios ∨<br>Fretes e área de atendimento | • Quer ver um exemplo de arquivo ? Clique aqui para fazer o download.                                                              |                                          |  |  |  |
|                                                   | Plataformas parceiras                        |                                                                                                    |                                          |  |  |  |
|                                                   | Sair                                         |                                                                                                    |                                          |  |  |  |
|                                                   |                                              | Opção 3                                                                                                    |                                          |  |  |  |

Inscreva-se para novidades

 $\sim$ 

VISA 🕖

E-mail

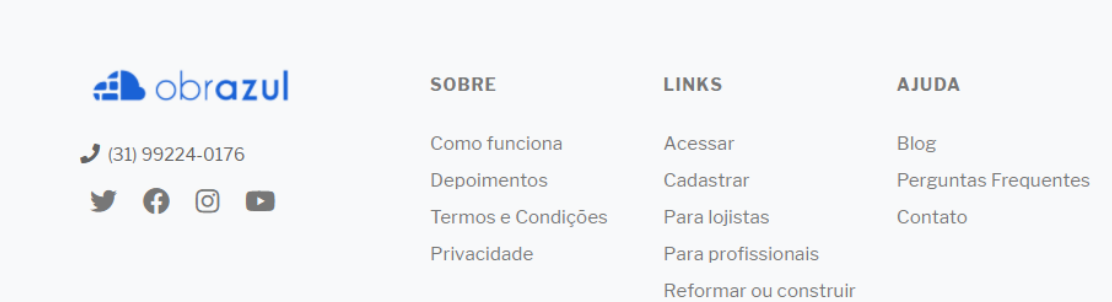

Defina qual coluna é o

nome e qual é o preço

#### Importação de produtos Depósito Obrazul Iojista5@obrazul.com.br Importe seu arquivo de produtos, faça o manuseio necessário, e salve seus produtos em nosso sistema. Arquivo Instruções: Minha loja 🗸 Escolher arquivo Loja Test...utos.xlsx • Formato do arquivo: xls, xslx ou CSV. Meus produtos 🔨 · Máximo de linhas recomendadas: 3 mil linhas. Obs: Caso sua Produtos Importar produtos planilha ultrapasse esta quantidade de linhas, a importação poderá Promoções 🔒 ser lenta. · É importante que o arquivo a ser enviado contenha apenas: Código Minhas vendas 🗸 de barras (EAN-13), nome, e preço. Relatórios 🗸 • Quer ver um exemplo de arquivo ? Clique aqui para fazer o código de barras, qual é o download. Fretes e área de atendimento Plataformas parceiras Cod. de barras 🗸 Nome $\sim$ Preço $\sim$ Sair 7891461031909 ACABAMENTO DE VALVULA PARA DESCARGA BEGE - DOCOL ORIGINAL 1 88.36 1

#### Clique em importar

| 2  | 7893451554245 | ADAPTADOR PARA DISCO DE PLOMENTO 14mm - NORTON | 9.79             | Ø |
|----|---------------|------------------------------------------------|------------------|---|
| 3  | 7891345155417 | ADAPTADOR PARA DISCO DE PLOMENTO 5/8" - NORTON | 45.22            | P |
| 4  | 7891960008686 | ADAPTADOR PARA MAQUINA DE LAVAR ROUPA - PLENA  | 32.83            | Ø |
| 5  | 7891645112585 | ALICATE DE BICO MEIA CANA CURTO 6" - MAYLE     | 64.1             | Ø |
| 6  | 7891645052539 | ALICATE DE CORTE DIAGONAL 6" - MAYLE           | 13.77            | Ø |
| 7  | 7891504290102 | ALICATE DE PRESSÃO 10" - GEDORE                | 43.26            | Ø |
| 8  | 7891645052553 | ALICATE DE PRESSÃO 10" - MAYLE                 | 61.43            | Ø |
| 9  | 7891114062342 | ALICATE DE PRESSÃO 10" - TRAMONTINA            | 41.38            | Ø |
| 10 | 7702956500162 | ALICATE REBITADOR PROFISSIONAL - BELLOTA       | 80.51            | P |
| 11 | 7891638050177 | ALICATE MINI UNIVERSAL 5" - STARFER            | 28.14            | P |
| 12 | 7891645021269 | ALICATE UNIVERSAL 8" - BELZER                  | 97.02            | P |
| 13 | 7891645107642 | ALICATE UNIVERSAL CORTE TESOURA 8" - BELZER    | 94.22            | ø |
| 14 | 7891504294001 | ALICATE UNIVERSAL 8" - GEDORE                  | 2.95             | Ø |
| 15 | 5706915058772 | ALICATE UNIVERSAL 8" - IRWIN                   | 99.92            | I |
| 16 | 7891645112561 | ALICATE UNIVERSAL 8" - MAYLE                   | 5.59             | 1 |
| 17 | 7891638012380 | ALICATE UNIVERSAL 8" - STARFER                 | 19.3989039411865 | 1 |
| 18 | 7891114008869 | ALICATE UNIVERSAL 8" REF. 41001 - TRAMONTINA   | 82.89            |   |

# Obrigado!